## Elektronik Sınav Sistemi Sınav Uygulama Adımları

- 1. Tablet ana sayfasında yer alan moodle uygulamasına tıklayınız.
- 2. "Öğrenenim" butonuna tıklayınız.
- 3. Metin içeriğine "<u>Ims.akdeniz.edu.tr/moodle</u>" yazıp ileri butonu ile ilerleyiniz.
- 4. "Akdeniz Üniversitesi Hesabın ile Giriş Yap" butonuna tıklayınız.
- 5. @ogr.akdeniz.edu.tr uzantılı öğrenci mail adresiniz ve şifreniz ile giriş yapınız.
- Kullandığınız tablette sisteme daha önce giriş yapılmışsa "başka bir hesap kullan" seçeneği ile kendi mail adresinizi ve şifrenizi giriniz. (Not: Sınav uygulama ekranın sağ üst köşesinde kendi ad ve soyadınızın ilk harfleri olmalıdır)
- 7. Sisteme eğer ilk defa giriş yapıyorsanız, açılan alanda Adı ve Soyadı bölümlerini doldurup sayfanın en altında yer alan "Profil güncelle" butonuna tıklayarak ilerleyiniz. "Değişiklikler kaydedildi" ibaresi sonrası sol üst köşede yer alan üç çizgi işaretinden "Kontrol Paneli" butonuna tıklayınız.
- 8. Zaman çizelgesi bölümünde yer alan "Sınavı şimdi uygula" butonları ile ilerleyip "Uygulamayı başlat" butonu ile sınavınızı başlatınız.
- 9. Sorular arası geçiş yapmak veya sınavı son soruya gelmeden sonlandırmak için sağ üst köşedeki 📕 işaretine tıklayınız.
- 10. Sonuncu soruya geldiğinizde sınavı sonlandırmak isterseniz sağ altta yer alan "Gönder" butonuna tıklayıp, sınavınızı sonlandırmak için en altta yer alan "Tümünü gönder ve bitir" butonuna tıklayınız.
- Sınavınızı gönderdikten sonra mutlaka kendi hesabınızdan çıkış yapınız.
- 12. Sınavınızı güvenle gönderip, kullanıcı hesabınızdan da çıktıktan sonra tableti teslim ediniz.

## AKDENİZ ÜNİVERSİTESİ HEMŞİRELİK FAKÜLTESİ SINAV KURALLARI

- 1. Sınava öğrenci kimliğiniz ile girmeniz gerekmektedir.
- 2. Sınav Yoklama Listesine imza atmanız zorunludur. Sınav Tutanağı'nda imzası olmayanların sınavları geçersiz sayılır.
- 3. Sınav esnasında kural ihlali sayılacak durumlar şunlardır;
  - a. Cep telefonu, akıllı saat, kulaklık gibi elektronik eşyalarla girmek,
  - b. Sınav ekranı dışında ikinci bir ekran açmak,
  - c. Sınavda verilen tabletler dışındaki bir cihazdan sınava girmek,
  - d. Sınav salonları dışından sınava girmek,
  - e. Sınav esnasında Akdeniz Üniversite Öğrenim Yönetim Sistemi'nin (Moodle) başka bir işlevinden yararlanmak,
  - f. Başka birisinin yerine sınava girmek
- 4. Kural ihlali durumlarında 2547 Sayılı Kanunu'nun 54. Maddesindeki Öğrencilerin Disiplin İşleri'ne göre işlem yapılır.
- Akdeniz Üniversitesi Ders İşlemleri, Sınav ve Başarı Değerlendirme Yönergesi gereği sınava geç kalma süresi en fazla 10 dakikadır.
- 6. Öğrenci sınavını tamamlasa dahi ilk 10 dakika salondan ayrılamaz.